## **ACCESSO GENITORI AL REGISTRO ELETTRONICO ARGO**

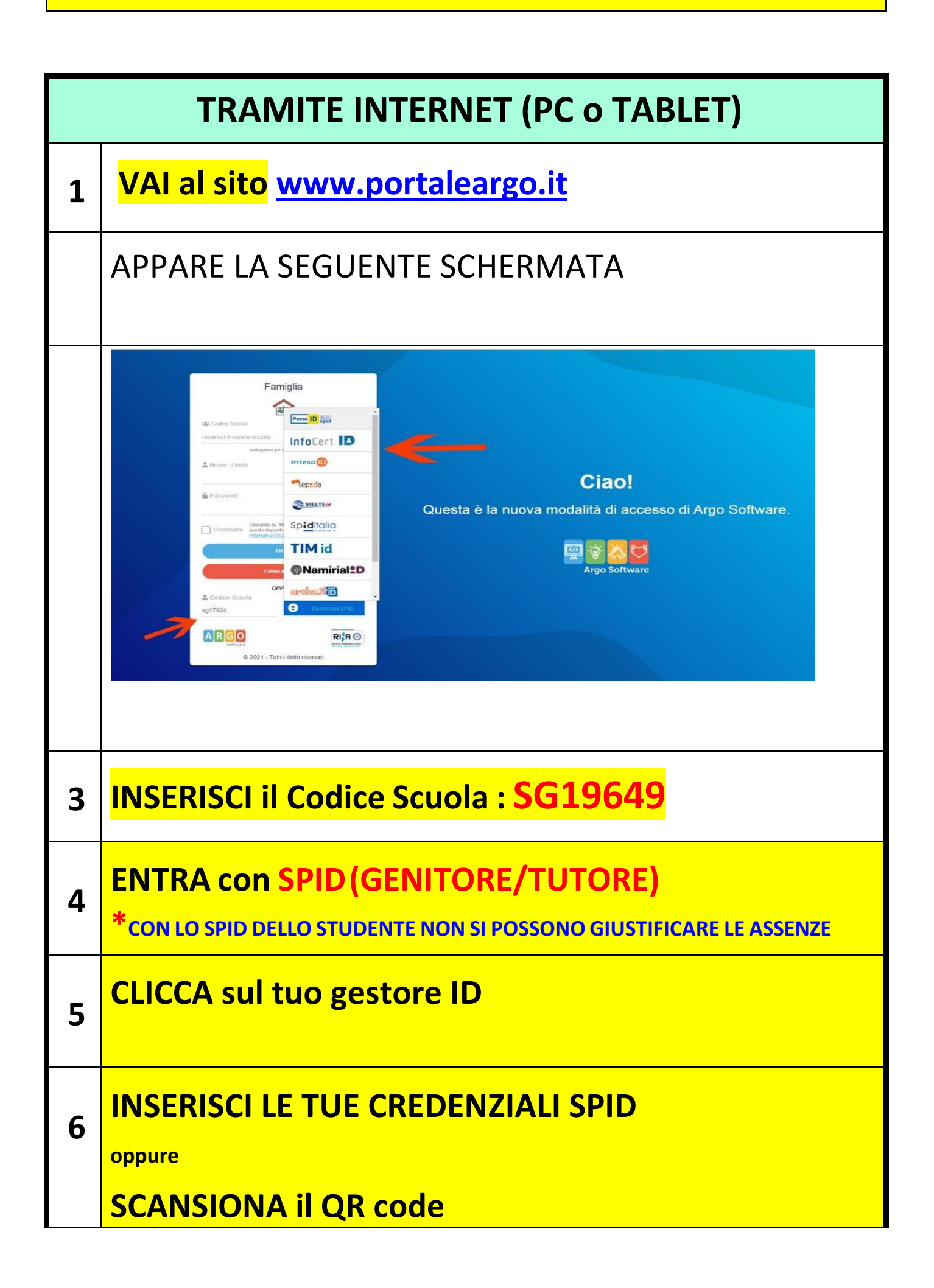

| TRAMITE APP DEL CELLULARE |                                                                                                    |
|---------------------------|----------------------------------------------------------------------------------------------------|
| 1                         | DA "PLAY STORE" SCARICARE L'APPLICAZIONE:                                                                         |
| 2                         | "didUP - Famiglia"                                                                                                |
| 3                         | APRIRE L'APPLICAZIONE                                                                                             |
| 4                         | <section-header></section-header>                                                                                 |
| 5                         | INSERISCI Codice Scuola : SG19649                                                                                 |
| 6                         | Entra con SPID (GENITORE/TUTORE O STUDENTE)<br>*CON LO SPID DELLO STUDENTE NON SI POSSONO GIUSTIFICARE LE ASSENZE |
| 7                         | CLICCA SUL TUO GESTORE ID                                                                                         |
| 8                         | INSERISCI LE TUE CREDENZIALI SPID<br>oppure<br>SCANSIONA IL QR CODE                                               |